### ①マイアカウント>My月便登録状況より 該当のMy月便設定の「詳細」を押す

| MENU | Amway              | PV/BV | LOS | <b>е</b><br>717777777 |
|------|--------------------|-------|-----|-----------------------|
| 発注   | 番号・キーワード           |       |     | Q                     |
| ホーム  | / マイアカウント / My月便登録 | 状況    |     |                       |

### t My月便登録状況

#### 現在のMy月便設定

表示するMy月便設定を以下より選択してください

| 毎月の<br>オーダー処理日 | お支払い方法<br>お届け先            |    |
|----------------|---------------------------|----|
| 10日            | PT保証付自動引き落と<br>し<br>登録住所  | 詳細 |
| 22日            | PT保証付自動引き落と<br>し<br>配送先住所 | 詳細 |

### ②アイテム一覧より配送月の変更をする アイテムの「詳細を見る」

| 現在のMy月便設定          | 1     |              |                |    |  |  |  |  |
|--------------------|-------|--------------|----------------|----|--|--|--|--|
| 毎月 10 日, PT保証付     | 自動引き落 | とし, 登録住      | 所              | ~  |  |  |  |  |
| オーダー処理             | B     | 毎月10日        |                |    |  |  |  |  |
| 支払方法               |       | PT保証付自動引き落とし |                |    |  |  |  |  |
| お届け先               |       | 登録住所         |                |    |  |  |  |  |
|                    |       |              |                |    |  |  |  |  |
| 納品書の受取設定の確認・変更はこちら |       |              |                |    |  |  |  |  |
|                    |       |              |                |    |  |  |  |  |
| My月便設定を変更          |       |              |                |    |  |  |  |  |
| My月便設定の削除          |       |              |                |    |  |  |  |  |
| 製品 会員価格/P          |       | \$/PV/BV     | 配送日指定・月単(<br>更 | 立変 |  |  |  |  |

#### 登録済製品

# イースフ°リンク\*2 コウカンヨウ カートリッシ 発注番号: 4764 sop 1年毎 自動継続 次回配送: 2025/02 特典: 2025/02 継続特典 イースプ2カートリッ ジ SOP 10%わ # 詳細を見る

# ③「変更する」を選択

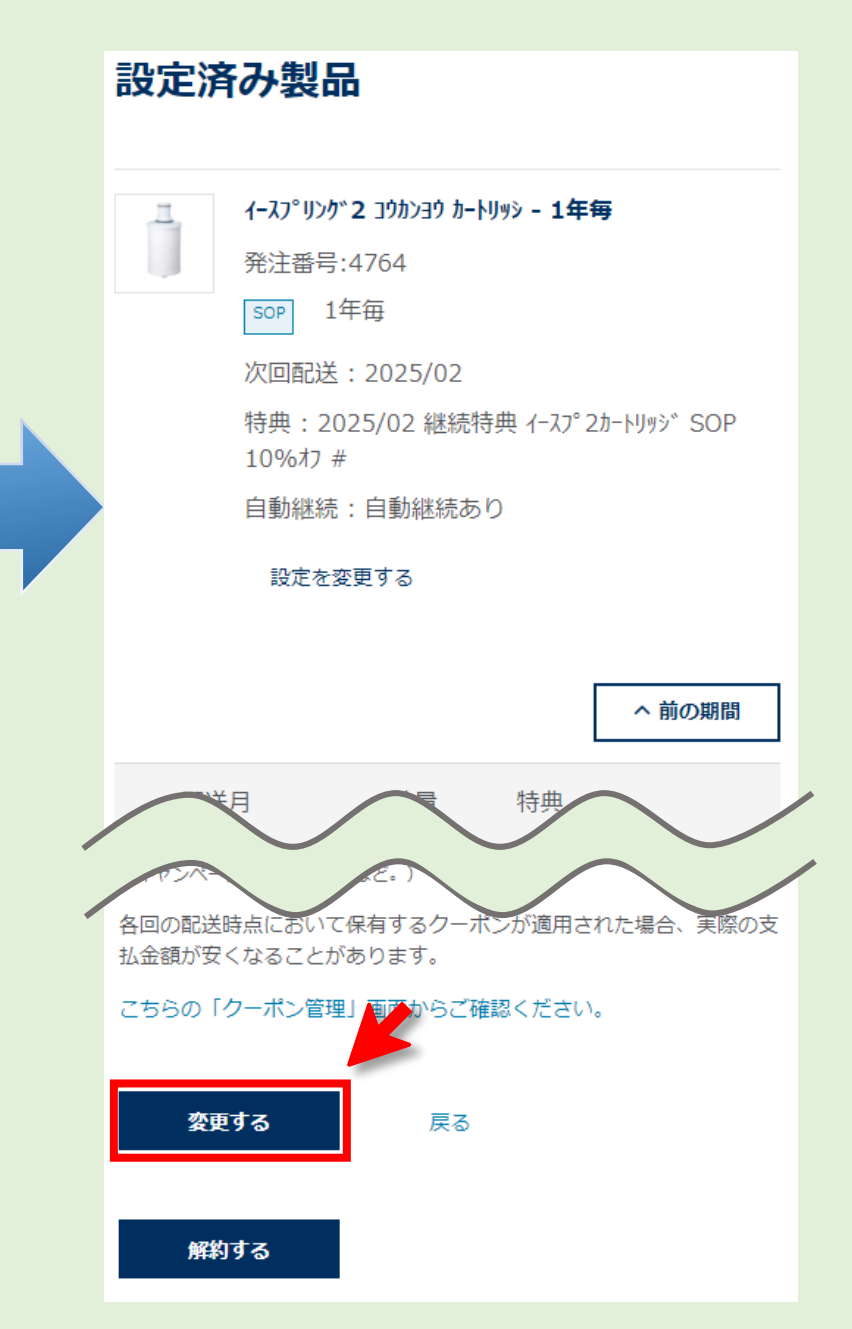

## ④「SOP配送月の変更」を選択

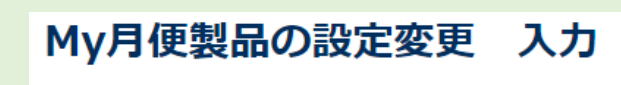

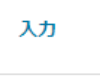

必ずお読みください

製品の設定(配送月および数量)変更をしてください。

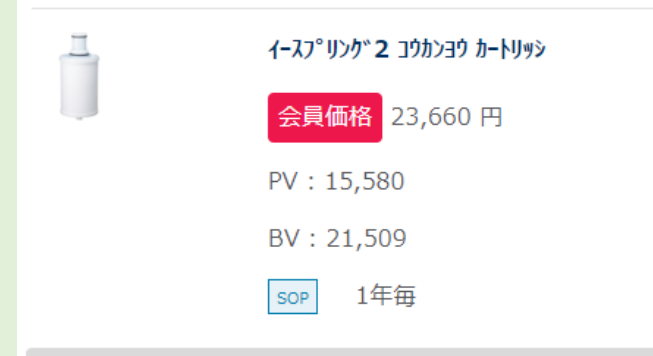

## ⑤希望の配送月を選択し「確認する」

## SOP配送月の変更

入力

次回以降の配送サイクルを変更しますか。

### イースフ°リンク\*2 コウカンヨウ カートリッシ

配送予定月から最大6カ月前まで配送月の変更が可能です。

#### 必ずお読みください。

- ・12月25日(金)~31日(木)をオーダー処理日と する配送月の変更はできません。
- ・配送月の変更内容は間違いありませんか?
- ・配送月の変更は、前倒ししかできません。
- ・設定を保存すると、変更した配送月より後の月 への再変更はできませんのでご注意ください。

### ⑥確認画面が表示されるので「変更する」 を選択すると手続き完了

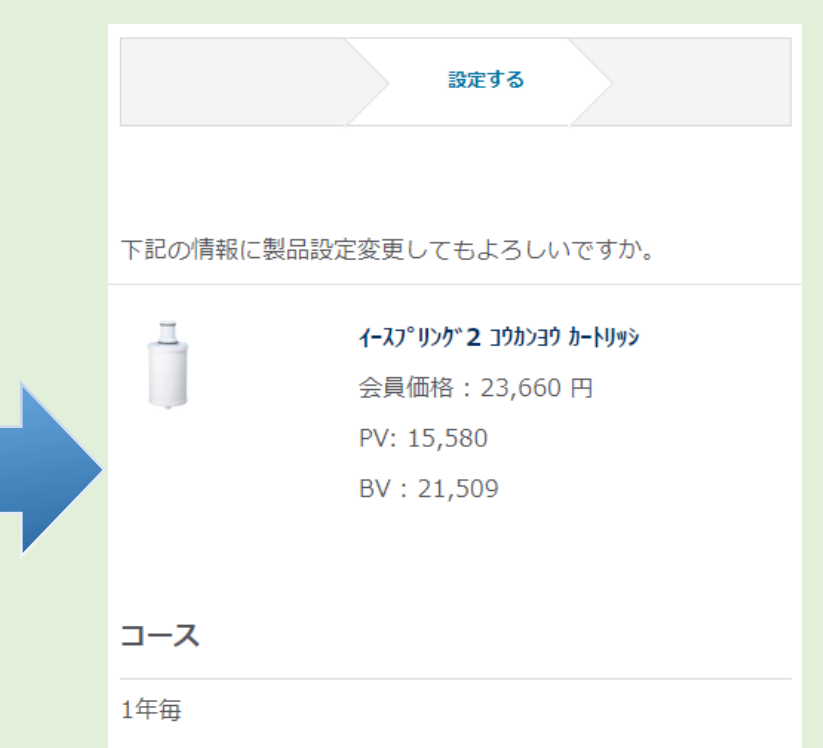

ら、同製品をMy月便カートに新たに追加してくだ さい。

・SOP製品のご注文数量を増やす場合はカタログか

- ・期間途中で数量を減らすと、SOP特典を受けられな くなりますのでご注意ください。
- ・コースを問わず、最大12カ月分の配送スケジュー ルのみを表示しています。
- ・次回以降の継続申し込みをご希望の方は「お得な継 続特典に申し込む」チェックを入れてください。 同一のコースを自動継続いたします。

変更可能な場合のみ、配送月の変更 ボタンが表示されます。

SOP配送月の変更

<u>交換パーツ:</u> 配送予定月が6ヶ月以内の場合

<u>隔月コース/3か月ごとコース:</u> 次回出荷月が、1ヶ月空いてる場合

- ・配送月を当月に変更する場合は、本日のオーダ -処理日に変更されます。
- ・本日以外のオーダー処理日を希望の場合は、変 更の決定後、My月便登録製品一覧の「月単位 で変更」よりお手続きください。.

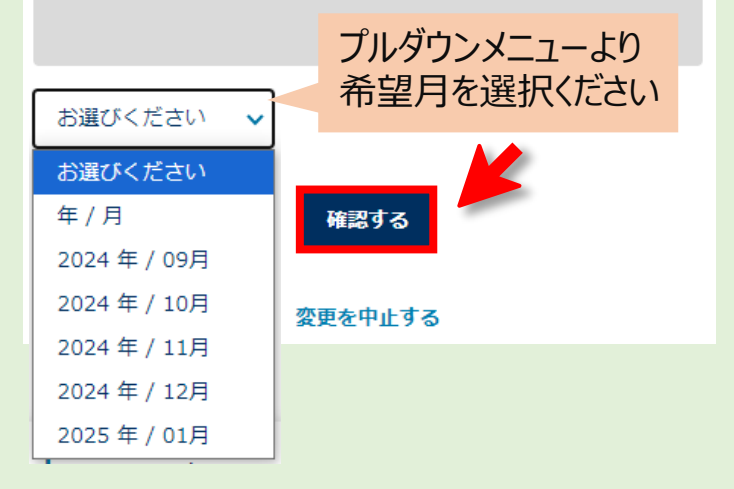

| 変更する |
|------|
|      |
|      |

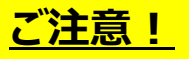

●配送月の変更は、前倒ししか出来ません ●手続き完了後に、後の月への再変更は出来ません。